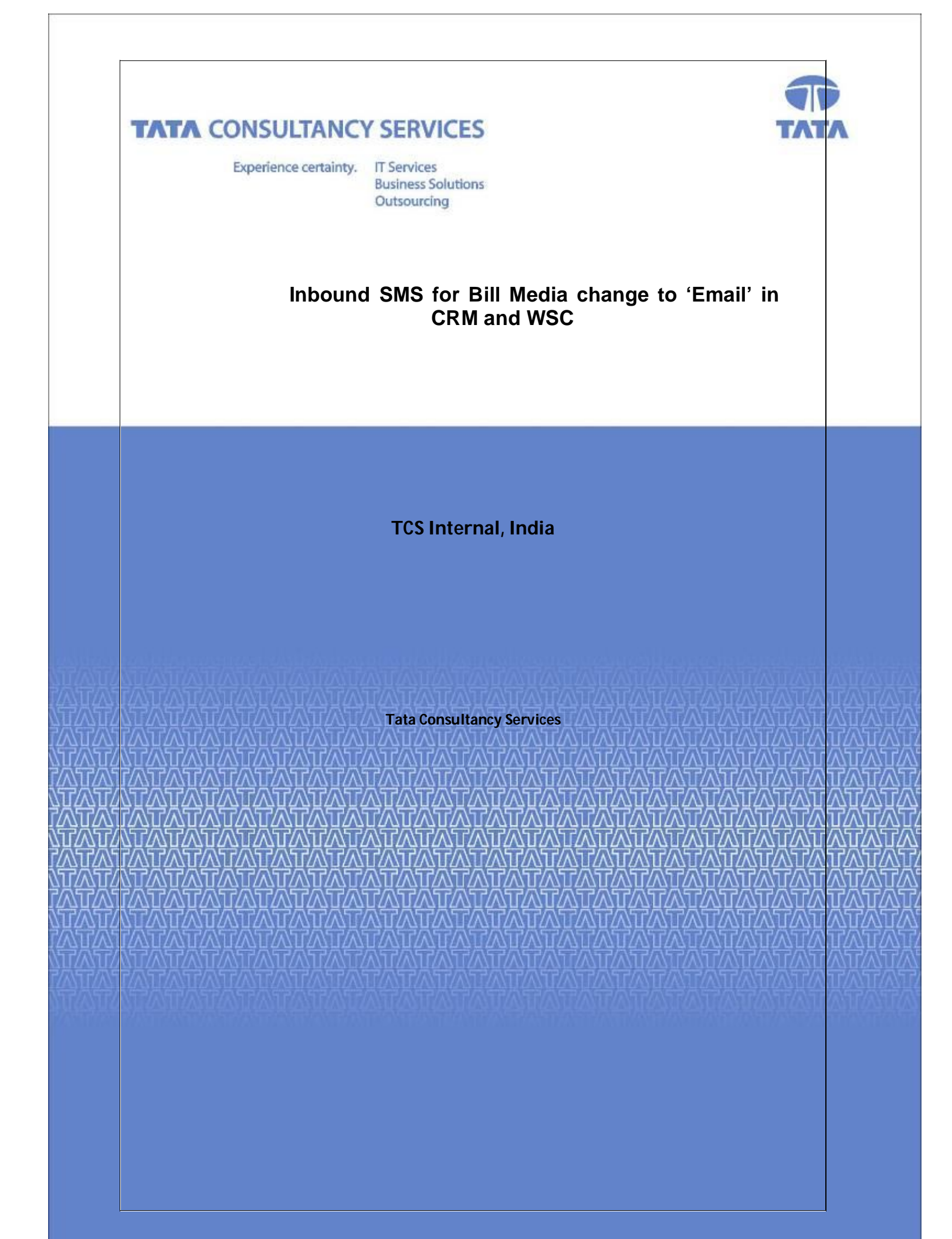

## Inbound SMS for Bill Media change to 'Email' in CRM

### **Requirement:**

To update the Bill Media of customer to 'Email' option and update his/her email id in CDR for receiving bills, through SMS.

#### Steps to be followed:

- Customer has to send SMS to SMS server with following format. EMS <Billing\_Account\_Number> <Email\_Id> e.g. EMS 9000876534 <u>abc@test.com</u>
- The SMS being sent from customer will be verified for at the SMS server for correctness of code, billing account number and the mobile number from which SMS is being sent and acknowledgement will be sent to customer.
- 3. Then CRM web service will be called by EAI in order to do necessary updates.
- 4. After getting the inputs from EAI, CRM will do other validations (e.g. if active phone number is there or not for the b/a number, provided email id format checking etc), a Bill Media change ISR will be created in CRM and the same will be submitted to Billing.
- 5. Then as per the response received from Billing, CRM will send the success/failure message to EAI and EAI will SMS customer the same.
- 6. Confirmation email will be sent to the updated email id of the customer.

# Probable SMS's from CRM those will be sent to Customers for different scenarios:

- 1. For success cases: Dear Customer, your Bill Media type change to 'Email' request has been processed and the email id is updated as <Email\_Id>. Please call BSNL Customer Care at 1500 for more details.
- 2. For active phone number does not exist cases: *Dear Customer, no active telephone number exists for the billing account. Thank you.*
- **3.** For already same request is in progress cases: *Dear Customer, same request type is already in progress with SR number: <OpenISRNum>. Thank you.*
- 4. For invalid email id cases: Dear Customer, this is an invalid Email Id. Thank you.
- **5.** For failure response from Billing cases: *Dear Customer, your request could not be processed at the moment. Please try again later.*

## Bill Media change to 'Email' in WSC

Go to Service screen and Click on "Submit Request for changes to your profile"

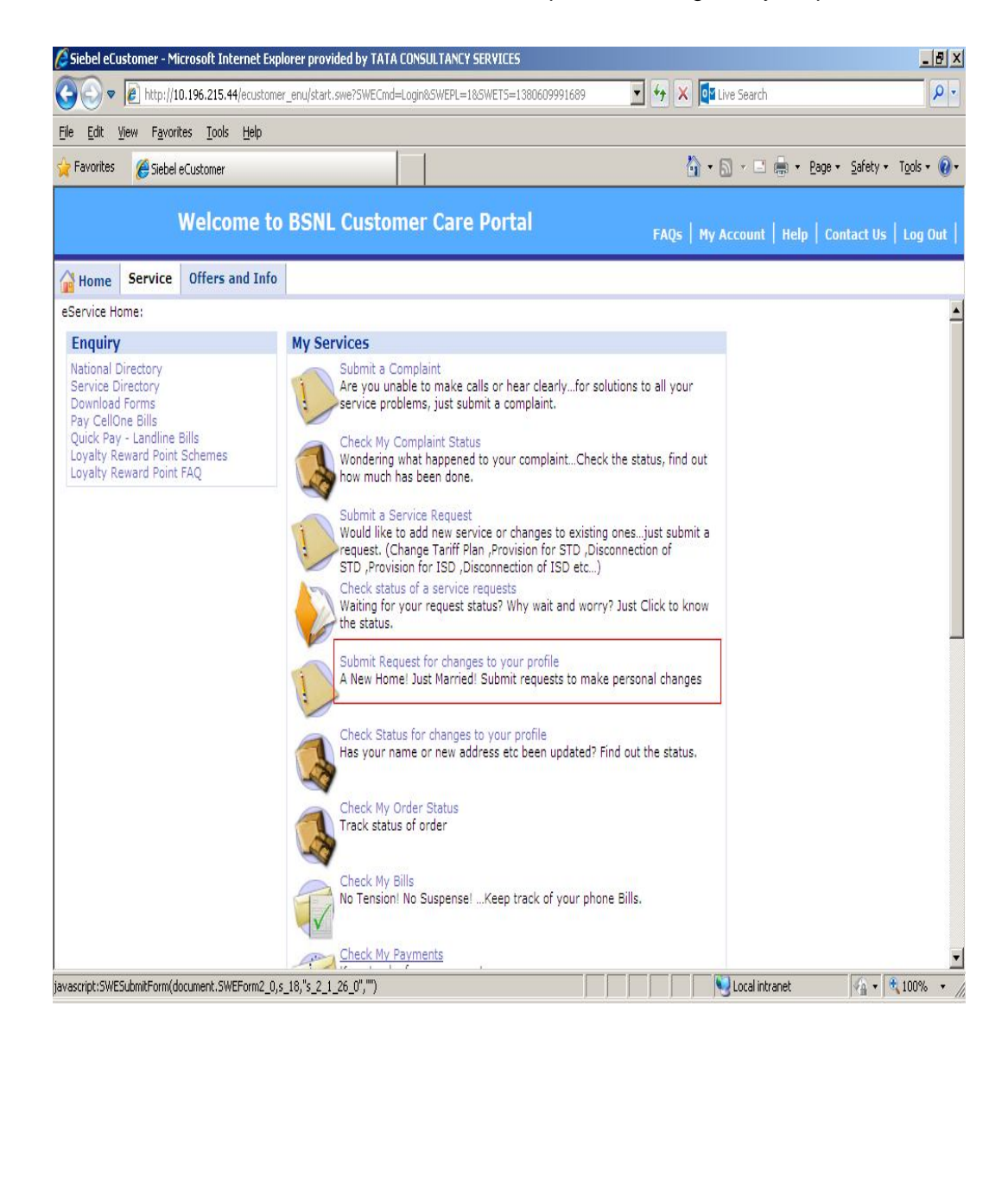

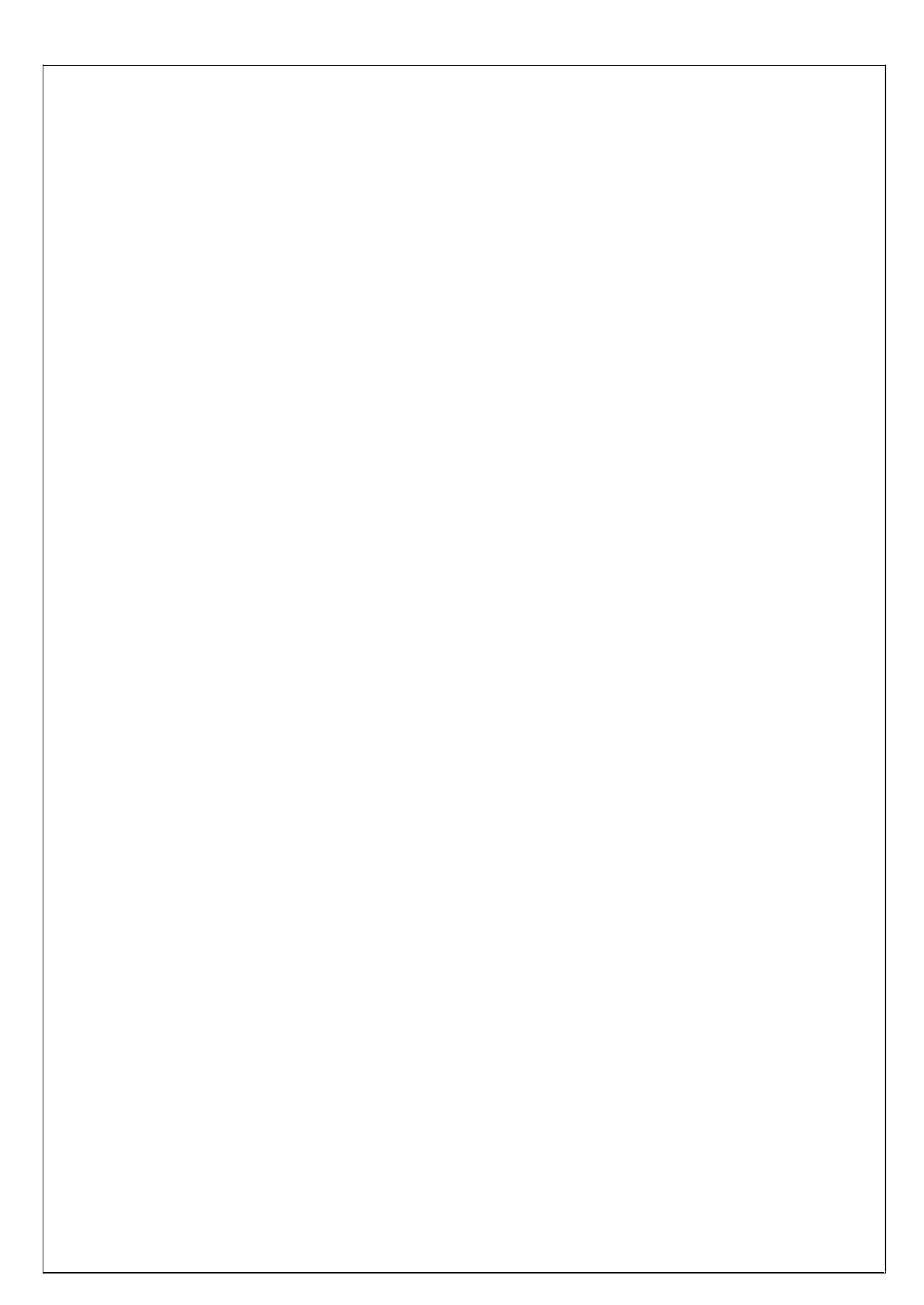

### Changing the Billing Preference to 'Email'

Select service Id,Request type, Change Type and Change Sub-Type,enter email address,description and Click on submit button to submit the request. After submission the request will be assigned to AOTR.

AOTR will approve the request and the status will be "Closed" in WSC.

| le <u>E</u> dit <u>V</u> iew F <u>a</u> vorites <u>T</u> ools <u>H</u> elp |                             |            |                    |                        |
|----------------------------------------------------------------------------|-----------------------------|------------|--------------------|------------------------|
| Favorites 🏾 🄏 Siebel eCustomer                                             |                             | <b>6</b> - | 🔊 🔹 🚔 🔹 Bage       | • • Safety • Tools • 🔞 |
| Welcome to BS                                                              | SNL Customer Care Portal    | FAQs   My  | Account   Help   ( | Contact Us   Log Out   |
| Home Service Offers and Info                                               |                             |            |                    |                        |
| Iv Profile Requests: My Profile Requests Submit Cancel                     |                             |            | iHelp              | = ×                    |
| Service Id *: 040-23552307                                                 | Customer Id: 4000114849     |            | Check Status of    | Profile Requests       |
| First Name: Swetha                                                         | Last Name: M                |            | Raise a New Pro    | file Request           |
| Requestor Type *: Billing Related                                          | Change Type *: Bill Media T | ype 💌      |                    |                        |
| Change Sub Type: Email 💌                                                   | Email Address:              |            |                    |                        |
|                                                                            |                             |            |                    |                        |
| Summary:                                                                   |                             |            |                    |                        |
|                                                                            |                             |            |                    |                        |
|                                                                            |                             |            |                    |                        |
| Description *:                                                             |                             |            |                    |                        |
|                                                                            | *                           |            |                    |                        |
|                                                                            |                             |            | ( <b>1</b> 0)      |                        |
|                                                                            |                             |            | S Local intranet   | %_ ▼   ♥ 100% ▼        |

| 🔆 🕤 🗢 🙋 http://10.196.215.44                                                                                                    |                                                                                                    | TA LUNSULTANLT    | SERVICES                                                                                                    |                                        |                                                             |                                         |                                                                                             |
|----------------------------------------------------------------------------------------------------|----------------------------------------------------------------------------------------------------|-------------------|----------------------------------------------------------------------------------------------------|----------------------------------------|-------------------------------------------------------------|-----------------------------------------|---------------------------------------------------------------------------------------------|
|                                                                                                    | /ecommunications_enu/start.swe?5WECmd                                                                                                    | =Login&SWEPL=1&_  | sn=aLXOoDlbfHSxQTE0                                                                                           | Qbgc 💌 🛃 🗙                             | Live Search                                                 |                                         | 9                                                                                           |
| jie Edit View Favorites Tools                                                                                                    | Help                                                                                                    | 1                 |                                                                                                    |                                        | 🏠 • 🗟 • 🖻 🚔                                                 | ▼ Page ▼ Sal                            | fety + Tools + 🕡                                                                            |
| File Edit View Navigate Query                                                                                                    | Tools Help                                                                                                    |                   |                                                                                                    |                                        | BSNL Bharat                                                 | Sancharl                                | Nigam Ltd.                                                                                  |
| 5 G 0   4   A 2                                                                                                    | 1 1 1 1 1 1 1 1 1 1 1 1 1 1 1 1 1 1 1 1                                                                                                    |                   |                                                                                                    | Sav                                    | red Queries:                                                |                                         | 💽 🔾 🕅                                                                                       |
| Request #:                                                                                                    | t - t in the state of the state of the state |                   | 0                                                                                                    | <b>7</b> 11 <b>7</b> 1 1               | 0.0.0                                                       |                                         |                                                                                             |
| Home Scontacts Score                                                                                                    | omer Accounts Billing Accounts                                                                                                    | s 🦼 Orders 🛛      | Services   🎽<br>Home   SR List   Es                                                                           | Trouble Ticket<br>calations   Non 1    | s 🛛 🔏 Service Req<br>Third Party Transfer 🕴 E               | uests Agree<br>Billing Discount Pro     | ments     ▼<br>oducts     I Web SR Lis                                                      |
| My Requests 💌 🛛 Menu 🔻                                                                                                    | New Query Submit Reject                                                                                                    |                   |                                                                                                    |                                        |                                                             |                                         | 1-3of3 🕞                                                                                    |
| Request # Account                                                                                                    | Service Id Billing Accoun                                                                                                    | t Nı Request Type | Change Type                                                                                                   | Change Sub                             | Type Description                                            | Status                                  | Sub-Stati                                                                                   |
| > 1384708122 Swetha                                                                                                    | 040-23552307 9000069948                                                                                                    | Billing Related   | Bill Media Type                                                                                               | Email                                  | approved                                                    | Closed                                  | Approved                                                                                    |
| 1385015781 Swetha                                                                                                    | 040-23552307 9000069948                                                                                                    | Billing Related   | Bill Media Type                                                                                               | Email                                  | need to change                                              | Open                                    | Assigned T                                                                                  |
| 200011002                                                                                                    | 010 20002001 0000000010                                                                                                    | Dining Holdeda    | biir iodd Type                                                                                                | Linai                                  | chango ontai                                                | 0000                                    | - Approvide                                                                                 |
|                                                                                                    |                                                                                                    |                   |                                                                                                    |                                        |                                                             |                                         |                                                                                             |
| •                                                                                                    |                                                                                                    |                   |                                                                                                    |                                        |                                                             |                                         | Þ                                                                                           |
| Existing Details                                                                                                    |                                                                                                    | 1 of 3            | Updated Detail                                                                                                | S                                      |                                                             |                                         | 1 of 3                                                                                      |
| Menu                                                                                                    |                                                                                                    |                   | Menu 🔻 🛛 Query                                                                                                |                                        |                                                             |                                         |                                                                                             |
|                                                                                                    | Type Details                                                                                                    |                   | Billing Frequency/Bil                                                                                         | Statement Tv                           | ne/Invoice Number (                                         | )etai <b>ls</b>                         |                                                                                             |
| Billing Frequency/Bill Statement 1                                                                                                    | Type becaus                                                                                                    |                   | -                                                                                                    | i Statement Ty                         | PE/INVOICE Humber I                                         |                                         |                                                                                             |
| Billing Frequency/Bill Statement                                                                                                    | Bill Type:* Summar                                                                                                    |                   | Frequencys                                                                                                    |                                        | UI                                                          | птурс.                                  |                                                                                             |
| Billing Frequency/Bill Statement T<br>Frequency:* Monthly<br>Bill Period: M01                                                                                                    | Bill Type:* Summar                                                                                                    | y 💌               | Bill Period:                                                                                                  |                                        | Invoice N                                                   | umber:                                  | M                                                                                           |
| Billing Frequency/Bill Statement                                                                                                    | Bill Type:* Summar                                                                                                    | y v               | Frequency:<br>Bill Period:                                                                                    |                                        | Invoice N                                                   | umber:                                  |                                                                                             |
| Billing Frequency/Bill Statement T<br>Frequency:* Monthly<br>Bill Period: M01<br>Tax Exemption Details                                                                                                    | Bill Type:* Summar                                                                                                    | ¥ •               | Bill Period:                                                                                                  | ils                                    | Invoice N                                                   | umber:                                  |                                                                                             |
| Billing Frequency/Bill Statement T<br>Frequency:* Monthly<br>Bill Period: M01<br>Tax Exemption Details<br>Tax Exempt Flag:                                                                                  | Bill Type:* Summar                                                                                                    | y V               | Frequency:<br>Bill Period:<br>Tax Exemption Deta                                                              | ils                                    | Invoice N<br>Tax Exempt Expire                              | umber:                                  | 1<br>1<br>1<br>1<br>1<br>1<br>1<br>1<br>1<br>1<br>1<br>1<br>1<br>1<br>1<br>1<br>1<br>1<br>1 |
| Billing Frequency/Bill Statement         Frequency:*       Monthly         Bill Period:       M01         Tax Exemption Details       Tax Exempt Flag:         Tax Exempt Flag:                             | Bill Type:* Summar<br>Tax Exempt Expiry Date:<br>Details                                                                                                    | y v               | Bill Period:                                                                                                  | ils<br>ils/Bill Print Del              | Invoice N<br>Tax Exempt Expir<br>tails                      | umber:                                  | 8                                                                                           |
| Billing Frequency/Bill Statement T<br>Frequency: <sup>★</sup> Monthly<br>Bill Period: M01<br>Tax Exemption Details<br>Tax Exempt Flag: □<br>Bill Media Type Details/ Bill Print I<br>Bill Media* Email      | Bill Type:* Summar Tax Exempt Expiry Date: Details Billing Email Address: I.hantha                                                                                                    | y V               | Frequency:<br>Bill Period:<br>Tax Exempt Flag:<br>Tax Exempt Flag:<br>Bill Media Type Deta<br>Bill Media: E   | ils<br>1<br>ils/Bill Print Del<br>mail | Invoice N<br>Tax Exempt Expiry<br>tails<br>Billing Email Ac | umber:<br>y Date:<br>ddress: I.haritha@ | E<br>E<br>Detcs.com                                                                         |
| internal ( professional)                                                                                                    | Type Details                                                                                                    |                   | Billing Frequency/Bil                                                                                         | l Statement Ty                         | pe/Invoice Number (<br>Bil                                  | Details                                 |                                                                                             |
| Billing Frequency/Bill Statement T<br>Frequency:* Monthly<br>Bil Period: MD1<br>Tax Exemption Details                                                                                                    | Bill Type:* Summar                                                                                                    | y V               | Bill Period:                                                                                                  | ils                                    | Invoice N                                                   | umber:                                  |                                                                                             |
| Billing Frequency/Bill Statement T<br>Frequency:* Monthly<br>Bill Period: M01<br>Tax Exemption Details<br>Tax Exempt Flag: \[                                                                               | Bill Type:* Summar                                                                                                    | y V               | Frequency:<br>Bill Period:<br>Tax Exemption Deta                                                              | ils                                    | Invoice N<br>Tax Exempt Expiry                              | umber:                                  |                                                                                             |
| Billing Frequency/Bill Statement T<br>Frequency:* Monthly<br>Bill Period: M01<br>Tax Exemption Details<br>Tax Exempt Flag:                                                                                  | Bill Type:* Summar                                                                                                    | y v               | Frequency:<br>Bill Period:<br>Tax Exemption Deta<br>Tax Exempt Flag:                                          | ils                                    | Invoice N                                                   | umber:<br>y Date:                       | L<br>H                                                                                      |
| Billing Frequency/Bill Statement T<br>Frequency:* Monthly<br>Bill Period: M01<br>Tax Exemption Details<br>Tax Exempt Flag:                                                                                  | Bill Type:* Summar                                                                                                    | y V               | Frequency:<br>Bill Period:                                                                                    | ils<br>1                               | Invoice N<br>Tax Exempt Expire                              | umber:                                  | N<br>H                                                                                      |
| Billing Frequency/Bill Statement T<br>Frequency:* Monthly<br>Bill Period: M01<br>Tax Exemption Details<br>Tax Exempt Flag:<br>Bill Media Type Details / Bill Print (                                        | Bill Type:* Summar                                                                                                    | y V               | Frequency:<br>Bill Period:                                                                                    | ils<br>I                               | Invoice N<br>Tax Exempt Expiry                              | umber:<br>y Date:                       | N<br>H                                                                                      |
| Billing Frequency/Bill Statement T<br>Frequency:* Monthly<br>Bill Period: M01<br>Tax Exemption Details<br>Tax Exempt Flag:<br>Bill Media Type Details/ Bill Print I                                         | Bill Type:* Summar<br>Tax Exempt Expiry Date:<br>Details                                                                                                    | y v               | Frequency:<br>Bill Period:<br>Tax Exemption Deta<br>Tax Exempt Flag:                                          | ils<br>1<br>ils/Bill Print Del         | Invoice N<br>Tax Exempt Expire                              | umber:<br>y Date:                       | E                                                                                           |
| Billing Frequency/Bill Statement T<br>Frequency:* Monthly<br>Bil Period: M01<br>Tax Exemption Details<br>Tax Exempt Flag:<br>Bill Media Type Details/ Bill Print I<br>Bil Media:* Email                     | Bill Type:* Summar<br>Tax Exempt Expiry Date:<br>Details<br>Billing Email Address: I.hartha                                                                                                    | y V               | Frequency:<br>Bill Period:<br>Tax Exemption Deta<br>Tax Exempt Flag:                                          | ils<br>1<br>ils/Bill Print Del<br>mai  | Invoice N<br>Tax Exempt Expiri<br>tails<br>Billing Email Ar | umber:<br>y Date:<br>ddress: I.haritha@ | ⊇<br>E<br>⊉tcs.com                                                                          |
| Billing Frequency/Bill Statement T<br>Frequency:* Monthly<br>Bill Period: M01<br>Tax Exemption Details<br>Tax Exempt Flag:<br>Bill Media Type Details/ Bill Print I<br>Bill Media:* Email<br>\$118 Mercy UN | Bill Type:* Summar<br>Tax Exempt Expiry Date:<br>Details<br>Billing Email Address: I.haritha                                                                                                    | y V               | Frequency:<br>Bill Period:<br>Tax Exemption Deta<br>Tax Exempt Flag:<br>Bill Media Type Deta<br>Bill Media: E | ils<br>I<br>ils/Bill Print Del<br>mail | Invoice N<br>Tax Exempt Expire<br>tails<br>Billing Email Ac | umber:<br>y Date:<br>ddress: I.haritha@ | ⊇tcs.com<br>≥ 2 of                                                                          |

| ile <u>E</u> dit <u>V</u> iew F <u>a</u> vorites <u>T</u> ools <u>H</u> elp | p                                                                                      |                     |                                                                                                    |                                                                       |                                                                                  |                       |                   |
|-----------------------------------------------------------------------------|----------------------------------------------------------------------------------------|---------------------|----------------------------------------------------------------------------------------------------|-----------------------------------------------------------------------|----------------------------------------------------------------------------------|-----------------------|-------------------|
| Favorites 🏾 🏀 CDR Testing Environment                                       | t                                                                                      |                     |                                                                                                    | 🟠 • 🗟 •                                                               | 🗆 🖶 🔹 Pag                                                                        | je 🔹 <u>S</u> afety 🕶 | T <u>o</u> ols •  |
| File Edit View Navigate Query Tools                                         | Help                                                                                   |                     |                                                                                                    | BSNL Bh                                                               | arat Sand                                                                        | har Niga              | m Lt              |
| 5 G #   4   A 2 2                                                           | ] 🖪 🧃                                                                                  |                     |                                                                                                    | Saved Queries:                                                        | *No Requests                                                                     |                       | . 0               |
| equest #:                                                                   | Assessable 🔭 Dilling As                                                                | aanaha 闭 Ouda       |                                                                                                    | hla Tislasha 🔒 Gauss                                                  | en Damuncha                                                                      | Annanasha             | _                 |
|                                                                             |                                                                                        |                     | SR Home   SR List   Escalation                                                                                                    | ons   Non Third Party Tran                                            | sfer   Billing Dis                                                               | count Products        | Web Si            |
| My Requests 💌 Menu 🔻                                                        | New Query Submit                                                                       |                     |                                                                                                    |                                                                       |                                                                                  | 1-1of                 | 1                 |
| Request # Account Service                                                   | e Id Billing Account                                                                   | Ni Request Type     | Change Type Change Sub T                                                                                                    | ype Description Status                                                | Sub-Stat                                                                         | us Custo              | omer Na           |
| > 1385292821 pari 040-235                                                   | 52689 9000068925                                                                       | Billing Related     | Bill Media Type Email                                                                                                    | test Open                                                             | Unassigner                                                                       | d pari m              |                   |
| <<br>Existing Details<br>Menu▼ □ Query                                      |                                                                                        | 1 of                | f1 Updated Details                                                                                                    |                                                                       |                                                                                  |                       | 1of 1             |
| <pre> Existing Details Menu▼   Query </pre>                                 |                                                                                        | 1of                 | f1 Updated Details<br>Menu▼   Query                                                                                                    |                                                                       |                                                                                  |                       | 1 of 1            |
|                                                                             | 2 Details                                                                              | 1of                 | f1 Updated Details<br>Menu ▼   Query<br>Billing Frequency/Bill Stat                                                                                                    | tement Type/Invoice No                                                | mber Details                                                                     |                       | 1of 1             |
|                                                                             | : <b>Details</b><br>B⊪Type:* /                                                         | 1 of<br>All Calls 💌 | f1 Updated Details<br>Menu ▼   Query<br>Billing Frequency/Bill Stat<br>Frequency:                                                                                                    | rement Type/Invoice Nu                                                | mber Details<br>Bill Type:                                                       |                       | 1of 1             |
|                                                                             | : <b>Details</b><br>Bill Type:* /                                                      | 1 of<br>All Calls 💌 | f 1 Updated Details<br>Menu ▼   Query<br>Billing Frequency/Bill Stat<br>Frequency:<br>Bill Period:                                                                                                    | tement Type/Invoice No                                                | mber Details<br>Bil Type:<br>woice Number:                                       |                       | 1 of 1            |
|                                                                             | e <b>Details</b><br>Bill Type:* /                                                      | ali Calis ▼         | f1 Updated Details<br>Menu ▼ Query<br>Billing Frequency/Bill Stat<br>Frequency:<br>Bill Period:<br>Tax Exemption Details                                                                                                    | tement Type/Invoice No                                                | <b>mber Details</b><br>Bil Type:<br>woice Number:                                |                       | <u>)</u><br>1of 1 |
|                                                                             | e <b>Details</b><br>Bill Type:* /<br>Tax Exempt Expiry Date:                           | All Calls 💌         | f 1 Updated Details<br>Menu ▼ Query<br>Billing Frequency/Bill Stat<br>Frequency:<br>Bill Period:<br>Tax Exemption Details<br>Tax Exempt Flag:                                                                                                    | tement Type/Invoice Nu                                                | mber Details<br>Bill Type:<br>woice Number:<br>pt Expiry Date:                   |                       | 1 of 1            |
|                                                                             | e <b>Details</b><br>Bill Type:* /<br>Tax Exempt Expiry Date:                           | All Calls 💌         | f1       Updated Details         Menu ▼       Query         Billing Frequency/Bill Stat         Frequency:         Bill Period:         Tax Exemption Details         Tax Exempt Flag:         Bill Media Type Details/Bil                                    | tement Type/Invoice Nu<br>I<br>Tax Exem                               | mber Details<br>Bill Type:<br>woice Number:<br>pt Expiry Date:                   |                       | 1 of 1            |
|                                                                             | E Details<br>Bill Type:* /<br>Tax Exempt Expiry Date:<br>ils<br>Billing Email Address: | All Calls 💌         | f1       Updated Details         Menu ▼       Query         Billing Frequency/Bill Stat         Frequency:         Bill Period:         Tax Exemption Details         Tax Exempt Flag:         Bill Media Type Details/Bill         Bill Media:         Email | tement Type/Invoice Nu<br>I<br>Tax Exem<br>Il Print Details<br>Biling | mber Details<br>Bil Type:<br>nvoice Number:<br>pt Expiry Date:<br>Email Address: |                       | 1 of 1            |

In Updated Details view Billing Email Address is mandatory.

| Favorites CDR Testing Environment          |                                   |                                     | 🏠 🔹 🗟 🔹 🖃 🌧 🔹 Bage 🔹 S                        | iafety + T <u>o</u> ols + |
|--------------------------------------------|-----------------------------------|-------------------------------------|-----------------------------------------------|---------------------------|
| ile Edit View Navigate Query Tools         | Help                              |                                     | Bharat Sanchar                                | Nigam Lt                  |
| 6 🗃 🛛 🕹 🕺 🗛 💆 💆 .                          |                                   |                                     | Saved Queries: *No Requests                   | • 4                       |
| equest #:                                  | áccounts 🛅 Billing áccounts 🧊 Ora | lars 🙆 Carvicas 🧕 Trouble Ti        | rbats 🧕 Cervice Dequests Agre                 | ements =                  |
|                                            |                                   | SR Home   SR List   Escalations   1 | Non Third Party Transfer   Billing Discount P | roducts   Web Si          |
|                                            |                                   |                                     |                                               |                           |
|                                            |                                   |                                     |                                               | Þ                         |
| Existing Details                           | 10                                | of 1 Updated Details                |                                               | 1 <mark>o</mark> f 1      |
| Menu 🔻 📔 Query                             |                                   | Menu 🔻 🛛 Query                      |                                               |                           |
| Billing Frequency/Bill Statement Type I    | Details                           | Billing Frequency/Bill Statemen     | t Type/Invoice Number Details                 |                           |
| Frequency:* Monthly                        | Bill Type:* All Calls             | Frequency:                          | Bill Type:                                    |                           |
| Bill Period: M01                           |                                   | Bill Period:                        | Invoice Number:                               | M                         |
| Tax Exemption Details                      |                                   | Tax Exemption Details               |                                               |                           |
| Tax Exempt Flag: 🕅                         | Tax Exempt Expiry Date:           | Tax Exempt Flag:                    | Tax Exempt Expiry Date:                       | B                         |
| Bill Media Type Details/ Bill Print Detail | s                                 | Bill Media Type Details/Bill Prin   | Details                                       |                           |
| Bill Media:* Print Bill on Paper           | Billing Email Address:            | Bill Media: Email                   | Billing Email Address:                        |                           |
| Bill Print Options: Continuous             |                                   | Bill Printing Options:              |                                               | 7.                        |
| Billing Account Type/Sub Type Details      |                                   | Billing Account Type/Sub Type       | Details                                       |                           |
| Billing Account Type: Individual           | Billing Account Sub Type: Press   | Billing Account Type:               | Billing Account Sub Type:                     | •                         |
| Centralized Group Details                  |                                   | Centralized Group Details           |                                               |                           |
|                                            |                                   |                                     |                                               |                           |

| Ext upw Pavortes Ools Edp   Favortes CDR Testing Environment Image: Pavortes Image: Pavortes   Edit Vew Navigate Query Tools Heb   Image: Pavortes Query Tools Heb   Image: Pavortes Image: Pavortes Image: Pavortes Image: Pavortes   Image: Pavortes Image: Pavortes Image: Pavortes Image: Pavortes   Image: Pavortes<                                                                                                    |                                             |                        | . o ne and " e oginioo | WEPL=10  |                    |                                                                                                    | Live Sear               |                                  |                           | 2                |
|----------------------------------------------------------------------------------------------------|---------------------------------------------|------------------------|------------------------|----------|--------------------|----------------------------------------------------------------------------------------------------|-------------------------|----------------------------------|---------------------------|------------------|
| le Edit Vew Navigate Query Tools Help   Cuest Saved Queries:   cuest :: Cuestomer Accounts   Image: Contacts Customer Accounts   Billing Accounts Billing Accounts   SR Hone SR List   Escalators Non Third Party Tranfer   Billing Accounts Services   SR Hone SR List   Escalators Non Third Party Tranfer   Billing Account Service Requests   Account Service Id   Billing Account Ni: Request Type Change Type Change Sub Type Description   Status Sub-Status   105220221 peri   Query Meru   Query Meru   Query Meru   Query Meru   Query Meru   Query Meru   Query Meru   Query Meru   Query Meru   Query Meru   Query Meru   Query Meru   Query Meru   Query Meru   Query Meru   Query Meru   Query Meru   Query Meru   Billing Frequency/Bill Statement Type Details   Frequency: Mill Type:   Bill Period: Invice Number:   Bill Period: Invice Number:   Bill Period: Invice Number:   Bill Media: Pirth Bil on Paper Billing Erail Address:   Bill Media: Pirth Bil on Paper Billing Erail Address:                                                                                                    | Favorites CDR Testing Environment           |                        |                        |          |                    |                                                                                                    | <b>∆</b> • <b>S</b> • 0 | 🖃 🖶 🔻 <u>P</u> ar                | ge 🕶 <u>S</u> afety 🕶     | T <u>o</u> ols + |
| Image: Image: Image                              | īle Edit View Navigate Query Tools ∣        | Help                   |                        |          |                    |                                                                                                    | BSNL Bh                 | arat San                         | char Niga                 | m Ltd            |
| me is Contacts Coustomer Accounts is Billing Accounts if Orders is Services A Trouble Tickets is Service Requests A greements<br>SR Home   SR List Eccelations   Non Third Party Transfer   Billing Discount Products   Web S<br>AII Zonal Requests in Menu  I New Query Core Requests A greements I - 1 of 1<br>Request # Account Service Id Billing Account Nt Request Type Change Type Change Sub Type Description<br>Status Sub-Status Open Assigned To AOTR part in<br>1005592021 pari 040-23552669 9000066925 Billing Related Bill Media Type Email test Open Assigned To AOTR part in<br>101<br>Existing Details 1 of 1 Updated Details 1 of 1<br>Menu  Query Menu  Wew Query Menu  Request/Bill Statement Type Details Billing Frequency/Bill Statement Type/Invoice Number Details<br>Prequency: Monthly Bill Type: All Calls  Prequency: Bill Print Details Billing Frequency/Bill Statement Type Details<br>Tax Exempt Rag: Tax Exempt Expiry Date: Bill Type: All Calls  Bill Media Type Details Bill Media: Media Type Details Bill Media: Print Details Bill Media: Print Details Billing Email Address: abc@gnail.com Print Print Pri | 5 G @   <u>4</u>   A <u>2</u> 9             | 12                     |                        |          |                    | 9                                                                                                    | iaved Queries:          |                                  |                           | • 🔇              |
| SR Hone   SR List   Escalabions   Non Third Party Transfer   Billing Discount Products   Web 2<br>All Zonal Requests ♥ Menv ♥ Menv ♥ Query School Paged Account N. Request Type Change Sub Type Description Status Sub-Status Custo<br>1005592021 peri 040-23555689 9000066925 Billing Related Bill Media Type Email test Open Assigned To AOTR peri m<br>Existing Details 1 of 1 Updated Details 1 of 1<br>Menu ♥ Query<br>Billing Frequency/Bill Statement Type Details<br>Frequency: Monthly ♥ Bill Type: All Calls ♥ Frequency: Billing Related Bill Media Type Change Sub Pype Invoice Number Details<br>Tax Exempt Filag: Tax Exempt Expiry Date: Bill Type: All Calls ♥ Frequency: Bill Period: Invoice Number: ©<br>Hered: MD1 Bill Period: MD1 Bill Type: All Calls ♥ Frequency: Bill Type: ©<br>Bill Media Type Details/ Bill Print Details<br>Tax Exempt Filag: Tax Exempt Expiry Date: Bill Type: Bill Type Bill Type Bill Type Bill Type Bill Type Bill Type Bill Type Bill Type Bill Bill Hedia Type Details/ Bill Print Details<br>Bill Media Type Details/ Bill Print Details<br>Bill Media Type Details/ Bill Print Details<br>Bill Media Type Details/ Bill Print Details<br>Bill Media Type Details/ Bill Print Details<br>Bill Media Type Details/ Bill Print Details<br>Bill Media Type Details/ Bill Print Details<br>Bill Media Type Details/ Bill Print Details<br>Bill Media Type Details/ Bill Print Details<br>Bill Media Type Details/ Bill Print Details<br>Bill Media Type Details/ Bill Print Details<br>Bill Media Type Details/ Bill Media Type Details/ Bill Print Details<br>Bill Media Type Details/ Bill Media Type Details/ Bill Media Type Details/ Bill Media Type Details/ Bill Print Details<br>Bill Media Type Details/ Bill Media Type Details/ Bill Media Type Details/ Bill Print Details<br>Bill Media Type Details/ Bill Media Type Details/ Bill Media Type Details/ Bill Print Details<br>Bill Media Type Details/ Dill Print Details<br>Bill Media Type Details/ Bill Media Type Type Type Type Type Type Type Type                                                                           | ome 🔠 Contacts 🛅 Customer A                 | ccounts 🛅 Billing      | Accounts 🦼 (           | Drders   | Services           | Carter Street Street St | ets 🔏 Servi             | ce Requests                      | Agreements                | -                |
| Interview       Menu ♥       New       Query       Custo         Request #       Account       Service Id       Billing Account Nc Request Type       Change Sub Type Description       Status       Sub-Status       Custo         138529321       peri       040-23552689       9000068925       Billing Related       Bill Media Type       Email       test       Open       Assigned To AOTR       perim         Existing Details       1 of 1       Updated Details       1 of 1       Updated Details       1 of 1         Menu ♥       Query       Menu ♥       Query       Menu ♥       Query         Stilling Frequency/Bill Statement Type Details       Bill Type: # Al Calls       ♥ requency: Bill Statement Type Invoice Number Details         Frequency:*       Monthly       ♥       Bill Type: # Al Calls       ♥ requency: Bill Period:       Invoice Number:       Imvoice Number:         Bill Period:       M01       Invoice Number:       Imvoice Number:       Imvoice Number:                                                                                                    |                                             |                        |                        | SP       | R Home   SR List   | Escalations   No                                                                                                    | n Third Party Trans     | sfer   Billing Dis               | scount Products           | Web SR           |
| 1885292621       peri       040-23552669       9000066925       Billing Related       Bill Media Type       Email       test       Open       Assigned To AOR       peri m         1       1       Updated Details       1 of 1       Updated Details       1 of 1       1 of 1         Kisting Details       1 of 1       Updated Details       1 of 1       I of 1       Updated Details       1 of 1         Menu ▼       Query       Menu ▼       Query       Billing Frequency/Bill Statement Type/Invoice Number Details       Frequency:       Bill Type:       I         Bill Period:       Invoice Number:       I       I       I       I       I         Bill Period:       Invoice Number:       I       I       I       I       I         Bill Period:       Invoice Number:       I       I       I       I       I       I         Tax Exempt Fing:       Tax Exempt Expiry Date:       I       Tax Exempt Fing:       Tax Exempt Expiry Date:       II       II         Bill Media:       Print Bill on Paper       Billing Email Address:       Bill Media: Email       Billing Email Address:       Billing Email Address:       Bill Media: Email       Billing Email Address:       Billing Email Address:       II       III       IIII                                                                                                    | Request # Account S                         | ervice Id Billin       | g Account N. Requ      | uest Typ | e Change Type      | Change Sub 1                                                                                                    | ype Description         | Status Su                        | 1 - 1 of<br>ub-Status     | Custon           |
| Existing Details 1 of 1   Updated Details 1 of 1   Menu  Query   Wenu  Query   Willing Frequency/Bill Statement Type Details   Frequency: Monthly   Bill Period: Montole:   Bill Period: Invoice Number:   Tax Exempt Flag: Tax Exempt Expiry Date:   Tax Exempt Flag: Tax Exempt Flag:   Tax Exempt Flag: Tax Exempt Expiry Date:   Bill Media: Bill Media:   Enal Billing Enail Address:   Bill Media: Enal   Bill Media: Enal                                                                                                    | > 1385292821 pari 0                         | 40-23552689 9000       | 068925 Billing         | Related  | Bill Media Type    | Email                                                                                                    | test                    | Open As                          | ssigned To AOTR           | pari m           |
| Frequency:* Monthly   Bill Period: Molt   Bill Period:   Bill Period: Molt   Bill Period:   Bill Period: Invoice Number:   Tax Exemption Details   Tax Exempt Flag: Tax Exempt Expiry Date:   Tax Exempt Flag:   Tax Exempt Flag: Tax Exempt Expiry Date:   Bill Media: * Print Bill on Paper * Billing Email Address:   Bill Media: * Print Bill on Paper * Billing Email Address:   Bill Media: * Email   Bill Media: * Print Bill on Paper * Billing Email Address:   Bill Media: * Email   Bill Media: * Print Bill on Paper * Billing Email Address:   Bill Media: * Email   Bill Media: * Print Bill on Paper * Billing Email Address:   Bill Media: * Email   Bill Media: * Print Bill on Paper * Billing Email Address:   Bill Media: * Email   Bill Media: * Print Bill on Paper * Billing Email Address:   Bill Media: * Email   Bill Media: * Print Bill on Paper * Billing Email Address:                                                                                                    | Billing Frequency/Bill Statement Type D     | etails                 |                        |          | Billing Frequency, | /Bill Statement                                                                                                    | Type/Invoice Nu         | mber Details                     |                           |                  |
| Billing Frequency/Bill Statement Type Details     Frequency: Monthly     Bill Type: All Calls      Bill Period: M01   Bill Period: M01      Bill Period: M01      Bill Period: Invoice Number Details   Tax Exemption Details   Tax Exempt Flag: Tax Exempt Expiry Date:   Bill Media   Bill Media: Print Bill on Paper Billing Email Address:   Bill Media: Print Bill on Paper Billing Email Address:   Bill Media: Email Bill Media: Email Billing Email Address: abo@gmail.com   TCS Test Env   Exempt Local Intranet   Invoice Number:                                                                                                    | Heid - Query                                |                        |                        | -        | Unena - Que        |                                                                                                    |                         |                                  |                           |                  |
| Bill Period: MO1   Bill Period: Tax Exemption Details   Tax Exemption Details   Tax Exempt Flag: Tax Exempt Expiry Date:   Tax Exempt Flag:   Tax Exempt Flag: Tax Exempt Expiry Date:   Bill Media   Bill Media:   Print Bill on Paper   Bill Media:   Print Bill on Paper   Bill Media:   Enal   Bill Media:   Enal   Bill Media: Enal Address:   Bill Media:   Enal Address: Bill Media: Enal Enal Enal Address: Bill Media: Enal Enal Address: Bill Media: Enal Enal Enal Address: Bill Media: Enal Enal Enal Address: Bill Media: Enal Enal Address: Bill Media: Enal Enal Enal Address: Bill Media: Enal Enal Enal Address: Bill Media: Enal Enal Enal Address: Bill Media: Enal Enal </td <td>Frequency:* Monthly</td> <td>Bill Type:</td> <td>* All Calls</td> <td>•</td> <td>Frequency</td> <td></td> <td></td> <td>Bill Type:</td> <td></td> <td></td>                                                                                                    | Frequency:* Monthly                         | Bill Type:             | * All Calls            | •        | Frequency          |                                                                                                    |                         | Bill Type:                       |                           |                  |
| Tax Exemption Details     Tax Exemption Details       Tax Exempt Flag:     Tax Exempt Expiry Date:       Tax Exempt Flag:     Tax Exempt Expiry Date:       Sill Media Type Details/ Bill Print Details     Bill Media Type Details/ Bill Print Details       Bill Media:     Print Bill on Paper V Billing Email Address:                                                                                                    | Bill Period: M01                            |                        |                        |          | Bill Period        | i i                                                                                                    | Ir                      | nvoice Number:                   |                           |                  |
| Tax Exempt Flag:     Tax Exempt Expiry Date:     Image: Tax Exempt Flag:     Tax Exempt Flag:     Tax Exempt Expiry Date:     Image: Tax Exempt Expiry Date:       Sill Media:     Print Bill on Paper     Billing Email Address:     Bill Media: Email     Billing Email Address:     abc@gmail.com       Sill Media:     Print Bill on Paper     Billing Email Address:     Bill Media: Email     Billing Email Address:     abc@gmail.com                                                                                                    | Tax Exemption Details                       |                        |                        |          | Tax Exemption D    | etails                                                                                                    |                         |                                  |                           |                  |
| Bill Media Type Details/ Bill Print Details     Bill Media Type Details/ Bill Print Details       Bill Media: * Print Bill on Paper      Billing Email Address:     Bill Media: Email     Billing Email Address:     Bill Media: Email       CS Test Env       CS Test Env       Colspan="2">Colspan="2">Colspan="2">Colspan="2">Colspan="2">Colspan="2">Colspan="2">Colspan="2">Colspan="2">Colspan="2">Colspan="2">Colspan="2">Colspan="2">Colspan="2">Colspan="2"                                                                                                    | Tax Exempt Flag: 🕅                          | Tax Exempt Expiry Date | E                      |          | Tax Exempt Flag    | :: <b>Г</b>                                                                                                    | Tax Exem;               | pt Expiry Date:                  |                           |                  |
| Bill Media:* Print Bill on Paper 👻 Billing Email Address: Bill Media: Email Bill Media: Email Bill Media: Email Billing Email Address: abc@gmail.com<br>TCS Test Env BSNL Best Hal Meray Live 111 •<br>Difference Content Rest Hal Meray Live 111 • 100%                                                                                                    | Bill Media Type Details/ Bill Print Details |                        |                        |          | Bill Media Type D  | etails/Bill Print I                                                                                                    | Details                 |                                  |                           |                  |
| 🖉 🛛 🖓 Local intranet 🖓 🔹 🔩 100%                                                                                                    | Bill Media:* Print Bill on Paper 💌          | Billing Email Address  |                        |          | Bill Media         | : Email<br>TCS Test E                                                                                                    | Billing<br>Inv BSNL     | Email Address:<br>Best Hai Meray | abc@gmail.com<br>Liye !!! | ▶ 1              |
|                                                                                                    |                                             |                        |                        |          |                    |                                                                                                    | Local                   | intranet                         |                           | 100%             |
|                                                                                                    |                                             |                        |                        |          |                    |                                                                                                    |                         |                                  |                           |                  |
|                                                                                                    |                                             |                        |                        |          |                    |                                                                                                    |                         |                                  |                           |                  |
|                                                                                                    |                                             |                        |                        |          |                    |                                                                                                    |                         |                                  |                           |                  |
|                                                                                                    |                                             |                        |                        |          |                    |                                                                                                    |                         |                                  |                           |                  |
|                                                                                                    |                                             |                        |                        |          |                    |                                                                                                    |                         |                                  |                           |                  |
|                                                                                                    |                                             |                        |                        |          |                    |                                                                                                    |                         |                                  |                           |                  |

After AOTR approves the request the Status will be Closed and Sub Status will be Approved .

| me 🔠 Contac                     | ts 📋 Customer          | Accounts              | Billing Accounts | <b>Orders</b>   | Services 🔒             | Trouble Tickets      | Service Reque           | sts Agreemen         | ts 🔻     |
|---------------------------------|------------------------|-----------------------|------------------|-----------------|------------------------|----------------------|-------------------------|----------------------|----------|
| All Zonal Request               | s 🔽 Menu 🔻             | New Query             | Submit Ra        | nect Approve    | Home   SR List   E     | scalations   Non Th  | rd Party Transfer   bil | ing Discount Product | of 1     |
| Request #                       | Account                | Service Id            | Billing Account  | Nı Request Type | Change Type            | Change Sub Ty        | pe Description          | Status               | Sub-Stat |
| 1385292821                      | pari                   | 040-23552689          | 9000068925       | Billing Related | Bill Media Type        | Email                | test                    | Closed               | Approved |
|                                 |                        |                       |                  |                 |                        |                      |                         |                      |          |
|                                 |                        |                       |                  |                 |                        |                      |                         |                      |          |
|                                 |                        |                       |                  |                 |                        |                      |                         |                      | <u>)</u> |
| Existing Deta                   | ils                    |                       |                  | 1 of 1          | Updated Detai          | S                    |                         |                      | 1 of 1   |
| Menu 🔻 🛛 Quei                   | у                      |                       |                  |                 | Menu 🔻 🕴 Query         |                      |                         |                      |          |
| Billing Frequency/              | Bill Statement Type    | Details               |                  |                 | Billing Frequency/B    | ill Statement Type   | /Invoice Number De      | etails               |          |
| Frequency:*                     | Monthly                | ] Bil                 | Type:* All Calls |                 | Frequency:             |                      | Bill                    | Гуре:                |          |
| Bill Period:                    | M01                    |                       |                  |                 | Bill Period:           |                      | Invoice Nur             | mber:                |          |
| Tax Exemption De                | tails                  |                       |                  | ·               | Tax Exemption Det      | ails                 |                         |                      |          |
| Tax Exempt Flag:                | Г                      | Tax Exempt Expi       | ry Date:         | H               | Tax Exempt Flag: 🖡     | Ĩ.                   | Tax Exempt Expiry       | Date:                | ×        |
| Bill Media Type De              | tails/ Bill Print Deta | ils                   |                  |                 | Bill Media Type Det    | ails/Bill Print Deta | ils                     |                      |          |
| Bill Media:*                    | Email                  | Billing Email A       | Address: abc@gma | il.com          | Bil Media:             | Email                | Billing Email Add       | ress: abc@gmail.co   | m        |
| Bill Print Options:             | Continuous             | ]                     |                  |                 | Bill Printing Options: |                      |                         |                      |          |
| Billing Account Ty              | oe/Sub Type Details    | 5                     |                  |                 | Billing Account Type   | e/Sub Type Detail    | 5                       |                      |          |
| Billing Account Type:           | Individual             | Billing Account Su    | ib Type: Press   |                 | Billing Account Type:  |                      | Billing Account Sub     | Гуре:                | V        |
| Centralize <mark>d</mark> Group | Details                |                       |                  | 1               | Centralized Group [    | etails               |                         |                      |          |
| Centralized Group:              |                        |                       |                  |                 | Centralized Group:     | Email [              | Effective               | Date:                | H        |
| TCS                             | Test Env BSN           | IL Best Hai Meray Liy | e !!!            |                 |                        |                      | Local intranet          | 1/2 ·                | 100%     |
|                                 |                        |                       |                  |                 |                        |                      | , ,                     | ز الله در            |          |